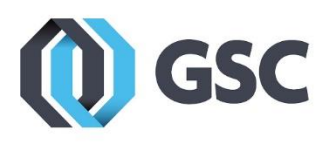

## **Creating A SOLIDWORKS ID**

A SOLIDWORKS ID is your single account credentials for all things SOLIDWORKS related. Access software downloads, search the knowledge base, post on SOLIDWORKS forums, manage your licenses, and view training videos.

1. Navigate to <u>www.solidworks.com</u> and click the Profile icon in the top right.

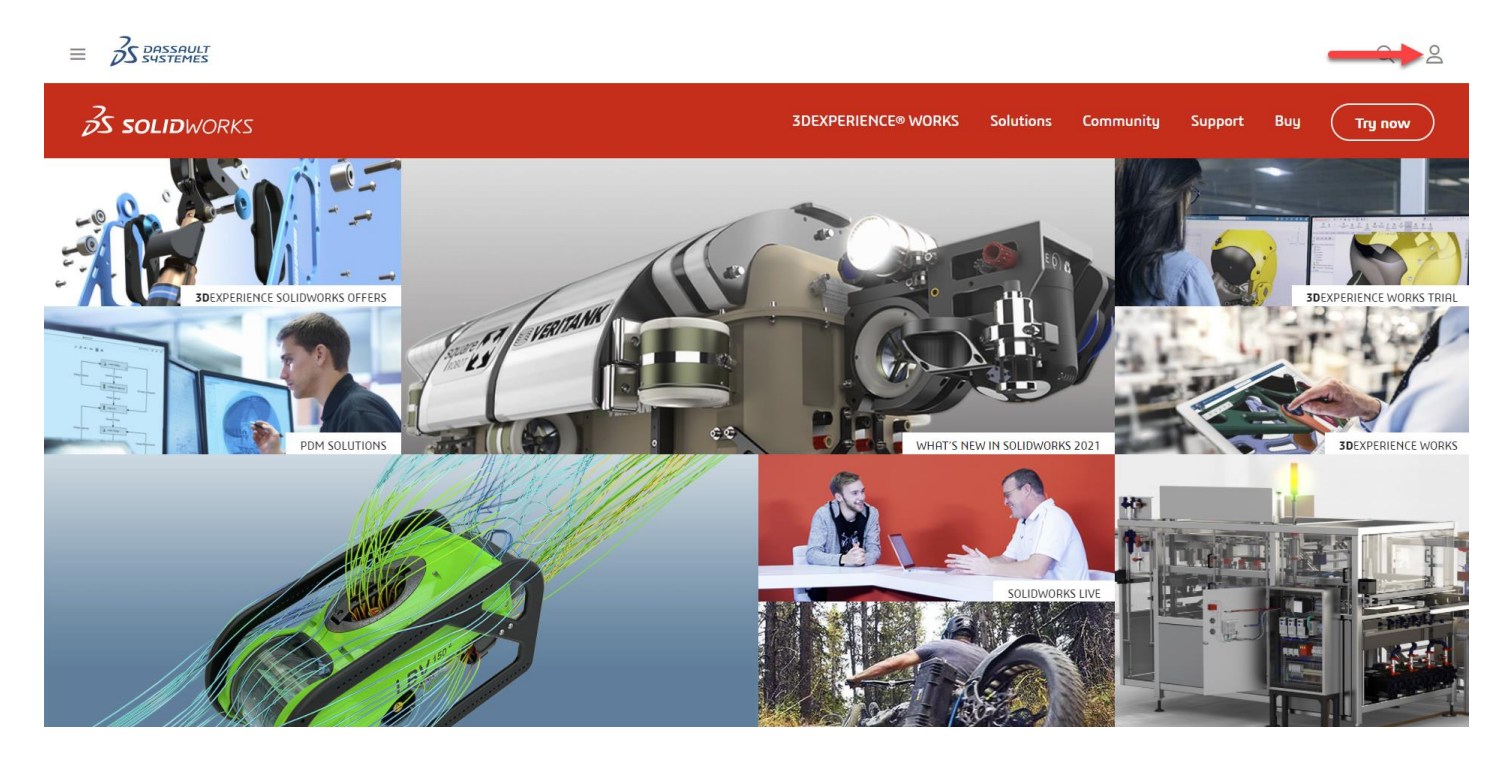

2. Click SW Customer Portal.

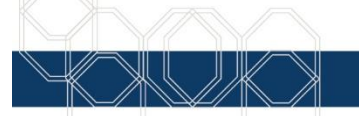

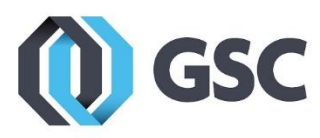

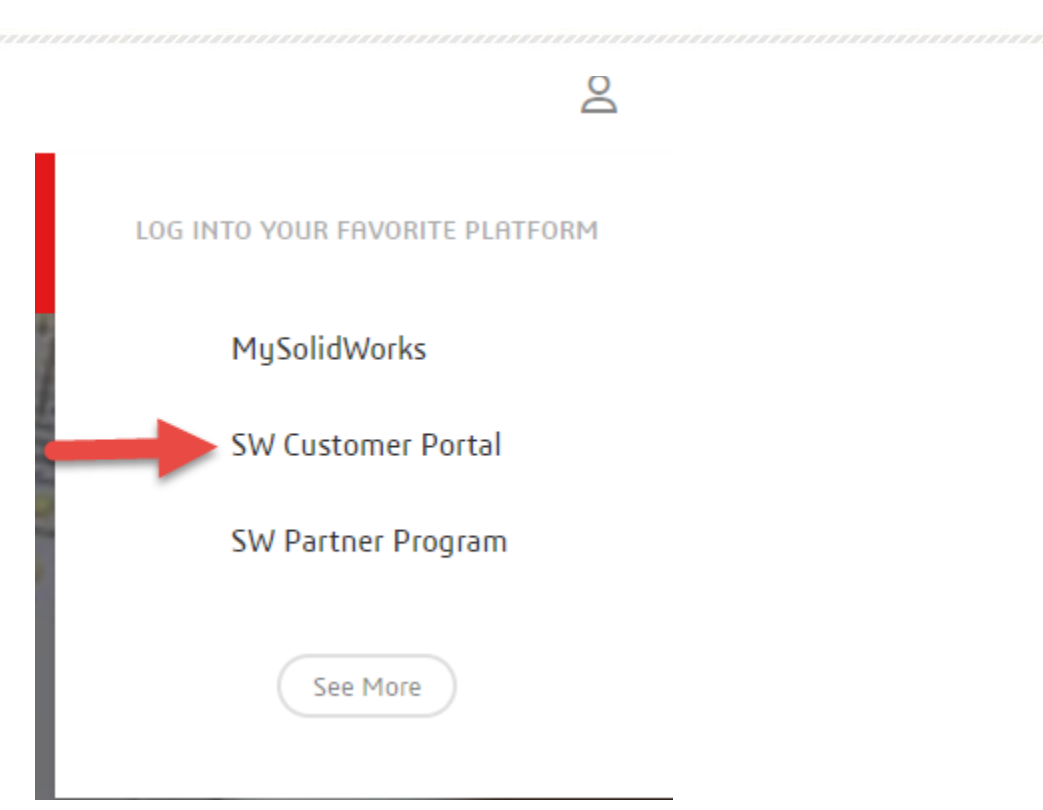

3. Click on Create a SOLIDWORKS ID.

| ne Account   All SOLIDWORKS                              |                              |                                   |
|----------------------------------------------------------|------------------------------|-----------------------------------|
| SOLIDWORKS ID gives you access<br>nd content.            | s to a wide range of resourc | ces                               |
| Fmail                                                    |                              |                                   |
| Email                                                    |                              | Yr N                              |
| Password:                                                |                              |                                   |
| Password                                                 |                              | 30                                |
| Log in                                                   | Cancel                       | V <sub>+</sub> R                  |
| Remember Me                                              |                              |                                   |
|                                                          |                              | <b>3D</b> EXPERIENCE <sup>®</sup> |
| orgot your password?                                     |                              |                                   |
| orgot jour pucciroru.                                    |                              |                                   |
| Create a SOLIDWORKS ID                                   |                              |                                   |
| Create a SOLIDWORKS ID sam about the benefits of joining |                              |                                   |
| Create a SOLIDWORKS ID                                   |                              |                                   |

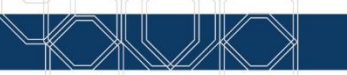

800-454-2233

www.gsc-3d.com

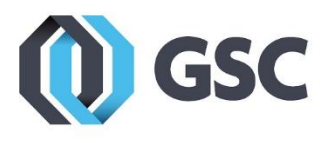

4. Enter your company email address and SOLIDWORKS serial number.

| 35 SOLIDWORKS                                                                                                    |
|----------------------------------------------------------------------------------------------------|
| Create a SolidWorks Online Account                                                                                                    |
| *Your email address                                                                                                    |
| I am not a SolidWorks customer or I do not have a SolidWorks Serial #                                                                                                    |
| Serial #                                                                                                    |
| Next > Cancel                                                                                                    |
| Note: Use the navigation buttons on these pages. Do not use your standard browser navigation buttons.<br>To register or add additional products to your account , see <b>Register My Products</b> in the <b>Solidworks Customer Portal.</b> |
|                                                                                                    |

- 5. You will be sent an email to verify your account. Accept this verification to complete the account setup process.
- 6. After verifying your email your account, log in. If your account appears with padlocks over some of the features, click on **Register my Products** and work through the serial number registration. If your company has an administrator set up through the Admin Portal on MySolidWorks.com, you'll need to have them assign a product license too you rather than registering one yourself.

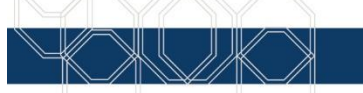

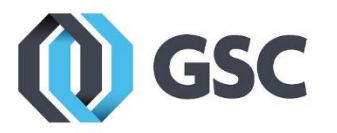

| MY SUPPORT ^                    | REFERENCES ^                  |
|---------------------------------|-------------------------------|
| Knowledge Base   🔒              | System Requirements           |
| Enhancement Requests 🔒          | Hardware and Graphics         |
| My SRs (Service Requests) 🔒     | Registration and Activation   |
| My SPRs (Bugs) 🧯                | Admin Guides                  |
| My ERs (Enhancement Requests) 🔒 | Learning Resources 🧯          |
| Fixed SPR list 🔒                | Training 🤷                    |
| API Support 🔒                   | CAD Admin Dashboard 🔒         |
| My Products 🦀                   |                               |
| Register My Products            |                               |
| DOWNLOAD ^                      |                               |
| Downloads and Updates 🔒         | Forums                        |
| 3D Content Central              | User Groups                   |
| SOLIDWORKS Composer 🔒           | SolidWorks Express newsletter |

7. Enter your SolidWorks serial number. If you have SOLIDWORKS installed already, your serial number can be found by opening the software and going to Help > About SOLIDWORKS > Show Serial Number. After the serial number is entered, click Next.

|                 | <ul> <li>★ Indicates required field.</li> <li>Welcome to the SolidWorks eRegistration.</li> <li>Please enter the serial number for the product you would like to register.</li> </ul> |  |  |
|-----------------|----------------------------------------------------------------------------------------------------|--|--|
| Serial Number:* |                                                                                                    |  |  |
|                 | Cancel Next                                                                                                    |  |  |

**8.** Click the find button:

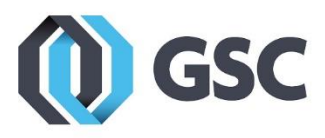

| then select the Ver | ★ Indicates required field.<br>Please click   ॒ button for the pop-up window and<br>then select the Version you would like to register and click OK. |  |  |
|---------------------|----------------------------------------------------------------------------------------------------|--|--|
| Version:*           |                                                                                                    |  |  |

9. Select the largest part number listed and click OK. Then click Next.

| Pick Pro | oduct   |             | ×                 |
|----------|---------|-------------|-------------------|
|          |         |             | 1 <b>- 4</b> of 4 |
| Product  | Part #  | Description |                   |
| SOLIDWO  | SMX0026 |             |                   |
| SOLIDWO  | SMX0027 |             |                   |
| SOLIDWO  | SMX0028 |             |                   |
| SOLIDWO  | SMX0029 | <b></b>     |                   |
|          |         |             | OK Cancel         |

- **10.** You should receive a confirmation message if your serial number is registered successfully.
- 11. If your account still shows locks next to the features, it may just be that you need to log out of your account and clear your browser cookies and cache and then try logging in again. You can also try logging in through a different web browser.
- **12.** If you have any issues getting your account set up, please contact GSC Technical Support at 800-454-2233.